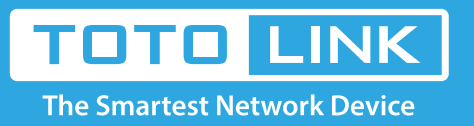

# How to setup WOL function on the router?

# It is suitable for: N150RA, N300R Plus, N300RA, N300RB, N300RG, N301RA, N302R Plus, N303RB, N303RBU, N303RT Plus, N500RD, N500RDG, N505RDU, N600RD, A1004, A2004NS, A5004NS, A6004NS

## Application:

With WOL (Wake On Line) function, you can turn on a computer remotely. This document shows you the configuration of WOL on router.

### Notice:

- Please confirm that your network card and system board support Wake ON LAN function at first.
- Before setup WOL, make sure you have opened the remote management function.

### **STEP-1:** Connect your computer to the router

1-1. Connect your computer to the router by cable or wireless, then login the router by entering http://192.168.1.1 into the address bar of your browser.

► → C ③ 192.168.1.1

Note: The default IP address of TOTOLINK router is 192.168.1.1, the default Subnet Mask is 255.255.255.0. If you can't log in, Please restore factory settings.

1-2. Please click Setup Tool icon

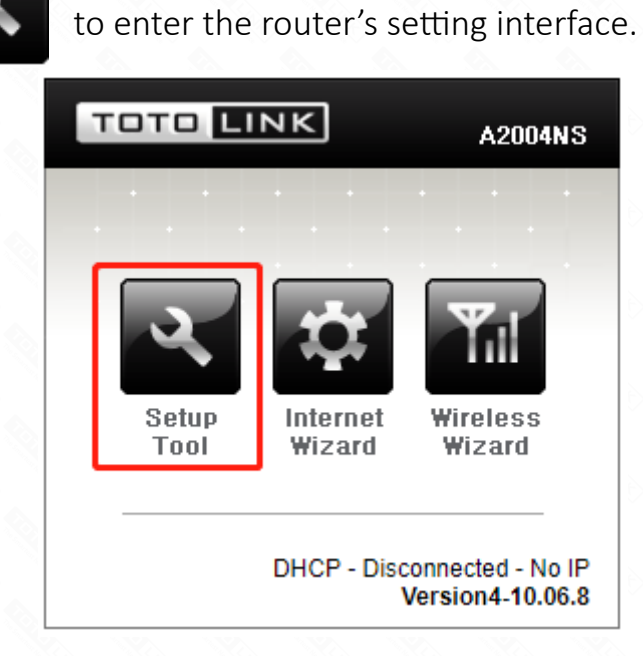

1-3. Please login to the Web Setup interface (the default user name and password is **admin**).

|   | Authentication Required                              |   |  |  |  |
|---|------------------------------------------------------|---|--|--|--|
|   | http://192.168.1.1 requires a username and password. |   |  |  |  |
|   | Your connection to this site is not private.         |   |  |  |  |
|   |                                                      |   |  |  |  |
|   | User Name: admin                                     |   |  |  |  |
|   | Password: *****                                      |   |  |  |  |
|   |                                                      |   |  |  |  |
| 0 |                                                      |   |  |  |  |
|   | Log In Cance                                         | L |  |  |  |

STEP-2: Click Advanced Setup->Utility->WOL on the navigation bar on the left.

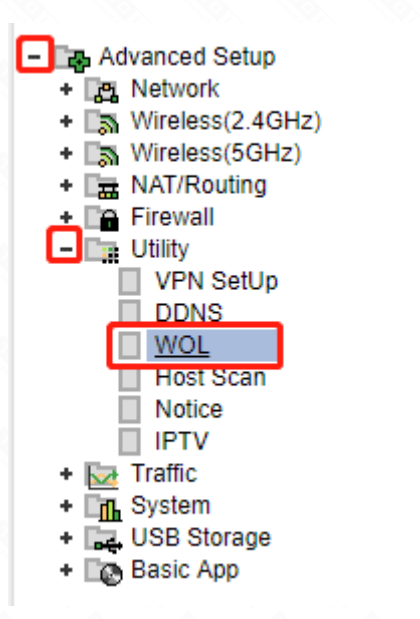

**STEP-3:** Click Search MAC address to find the MAC address of the PC.

| a wol                       |                            |             |
|-----------------------------|----------------------------|-------------|
| MAC Address                 | Set connected PC's address | address     |
| PC Name                     |                            |             |
| Max number of setting is 10 | 00.                        | Add         |
|                             |                            |             |
| MAC Address                 | PC Name                    | Wake Up Del |
|                             |                            |             |
|                             |                            |             |
| MAC address                 | IP address                 |             |
| 90-9E-33-E8-59-22           | 102 168 1 2                |             |

**STEP-4:** The MAC selected will appear on the column, check the box of

| MAC Address           | Set connected PC's address |                    |  |     |
|-----------------------|----------------------------|--------------------|--|-----|
|                       |                            | Search MAC address |  |     |
| PC Name               |                            |                    |  |     |
| Max number of setting | ) is 100.                  |                    |  | Add |

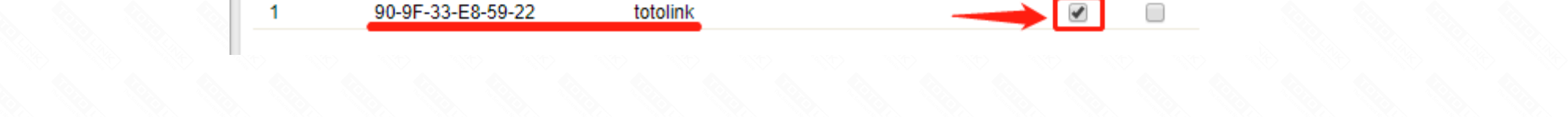